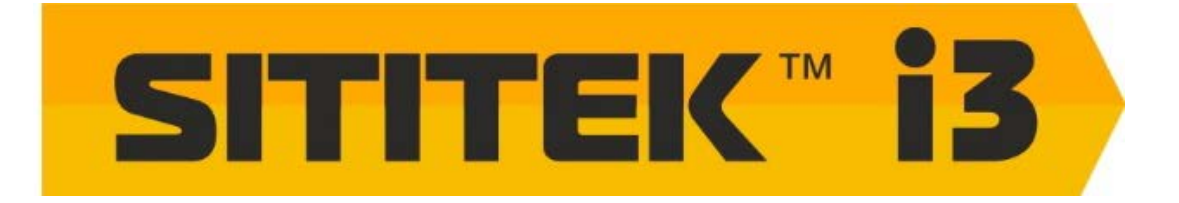

Интеллектуальный видеоглазок

с поддержкой Wi-Fi

Руководство по эксплуатации

### Меры предосторожности:

- Используйте только аккумуляторные батареи типа Li-lon (2 шт. входят в комплект поставки). Применение аккумуляторов другого типа может привести к повреждению устройства. При установке аккумуляторов следите за соблюдением полярности в соответствии со схемой нанесенной на корпус батарейного отсека.
- Аккуратно обращайтесь с прибором, падение может привести к повреждению устройства.
- Во избежание повреждения устройства не прилагайте излишних усилий к LCD-дисплею, объективу камеры, или датчику движения. В случае повреждения LCD-дисплея, избегайте попадания вытекшей жидкости в глаза.
- Не следует располагать устройство в местах с высокой температурой, влажностью, высоким запылением, под воздействием атмосферных осадков и т.д. во избежание его выхода из строя.
- Установка карты памяти должна производиться ДО установки аккумуляторов! Карта, установленная при подключенном аккумуляторе не будет распознана устройством.
- При установке устройства с особой аккуратностью обращайтесь с соединительным шлейфом, его повреждение не покрывается гарантийными обязательствами.
- Производитель оставляет за собой право вносить изменения в функциональные особенности и характеристики без предварительного уведомления.

#### Технические характеристики:

- Операционная система: Android 4.2.2.
- Процессор: ARM v7, 2 ядра, частота 1,2 ГГц.
- Поддержка Wi-Fi, диапазон 2.4 ГГц, IEEE 802.11b/g/n.
- Приложения для управления доступны для Android, iOS.
- Размеры внутреннего блока: 150.3 × 87.8 × 12.4 мм.
- Размеры наружного блока: 62.5 × 62.5 × 10.7 мм.
- Допустимый диаметр отверстия под глазок: 15-58 мм.
- Допустимая толщина дверного полотна: 35-75 м.
- Источник питания: Li-Ion аккумулятор, 1500 мАч.
- Рабочее напряжение: 3.7 В.

### Устранение неполадок:

- В случае частой перезагрузки устройства следует зарядить или заменить батарею. Скорее всего это вызвано низким уровнем заряда батареи.
- Если после установки карты памяти на дисплее появляются надписи "Please insert T-Flash Card" или "Parameter error", следует извлечь аккумулятор, вынуть и снова установить карту памяти или же заменить ее на другую.
- Появление надписи "Device is not ready" при нажатии на кнопку ответа может быть вызвано неправильно подключенным соединительным шлейфом. В таком случае следует подключить его повторно.

### Комплект поставки:

- Внутренний блок (1) 1 шт.
- Крепежные болты (2) 4 шт. (2 длинных, 2 коротких)
- Наружный блок (3) 1 шт.
- Монтажная пластина (4) 1 шт.
- Зарядное устройство 1 шт.
- USB-кабель для подзарядки и переноса данных 1 шт.
- Руководство пользователя 1 шт.

## Схема установки прибора:

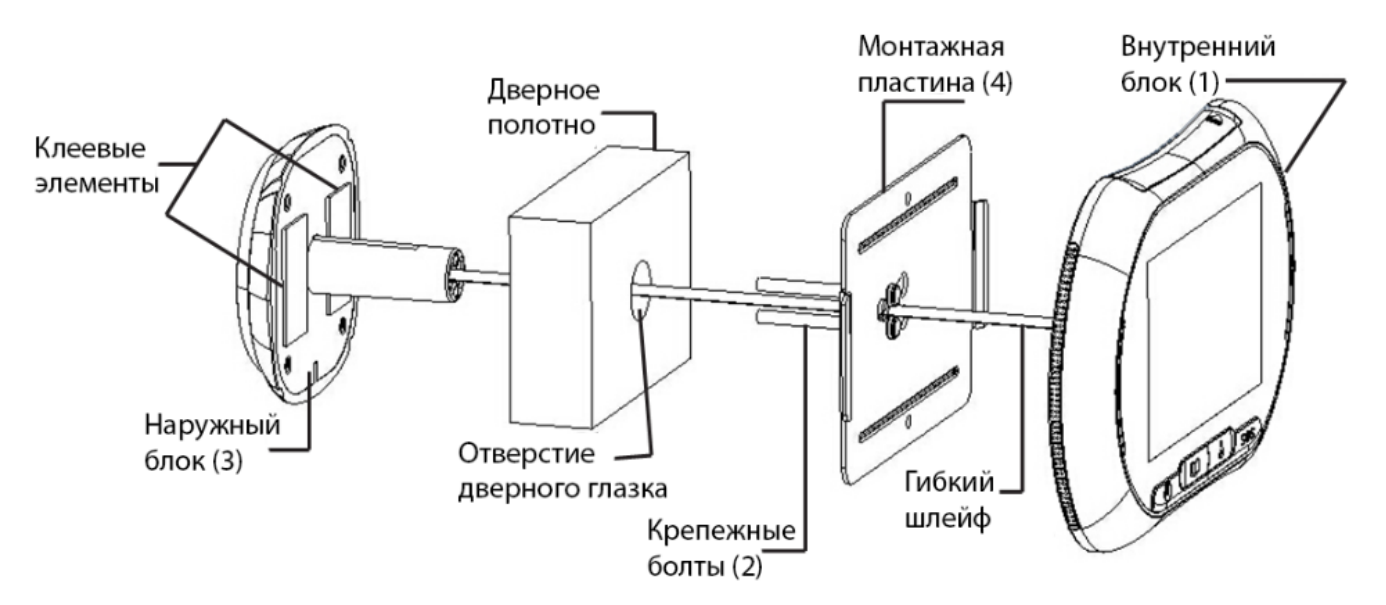

# Процедура установки прибора:

# Подготовительные работы:

Демонтируйте ваш старый дверной глазок и убедитесь, что диаметр отверстия в дверном полотне не менее 15 мм.

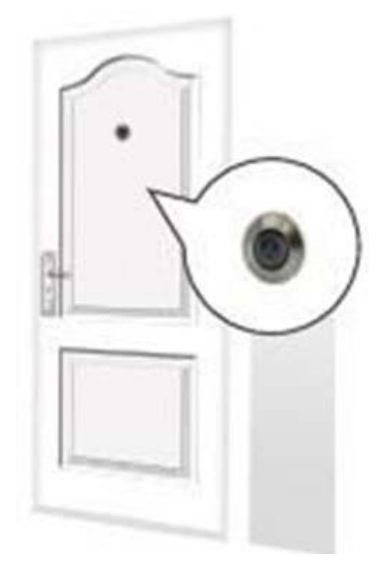

1. Установка SIM-карты:

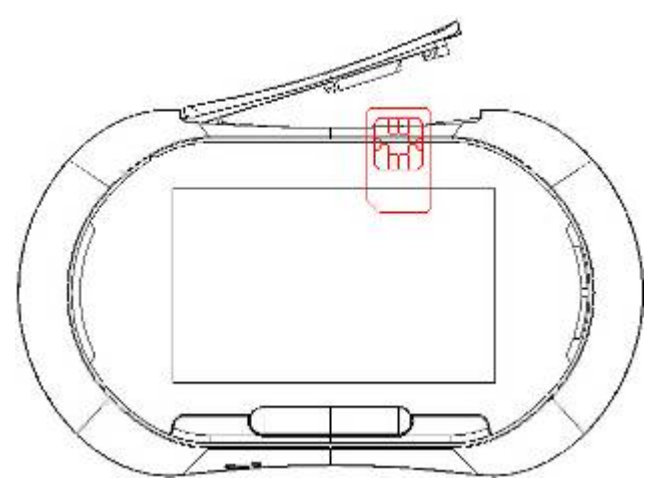

2. Установка карты памяти microSD (T-flash):

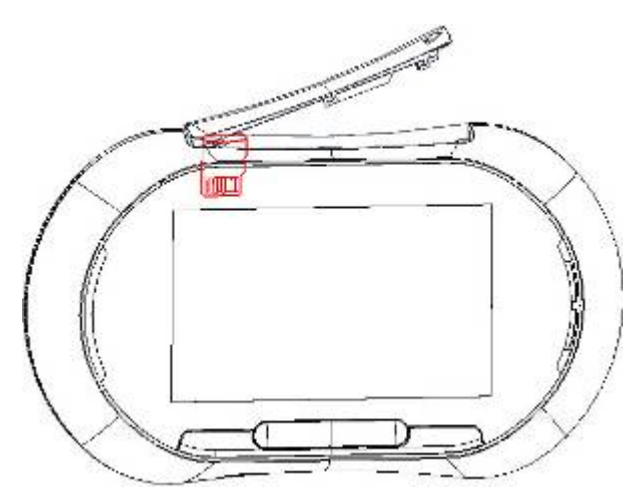

3. Установка аккумулятора:

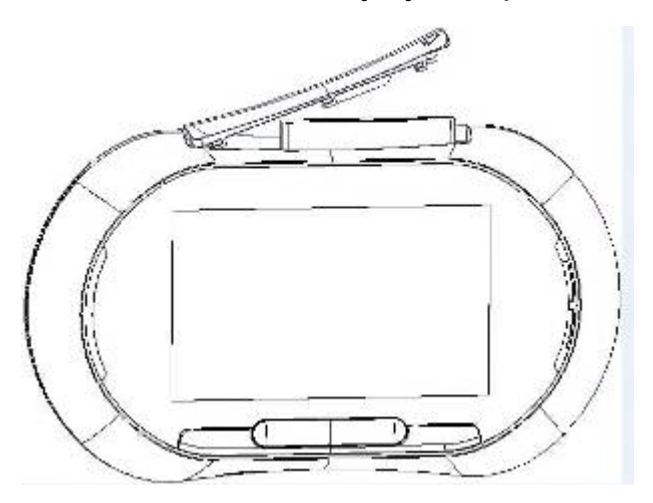

4. Подготовка завершена. Закройте отсек в верхней части прибора.

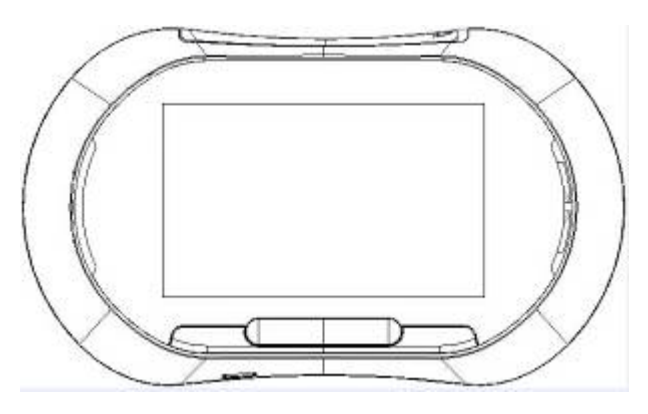

# Установка видеоглазка:

• Выберите крепежные болты подходящей длины исходя из толщины дверного полотна.

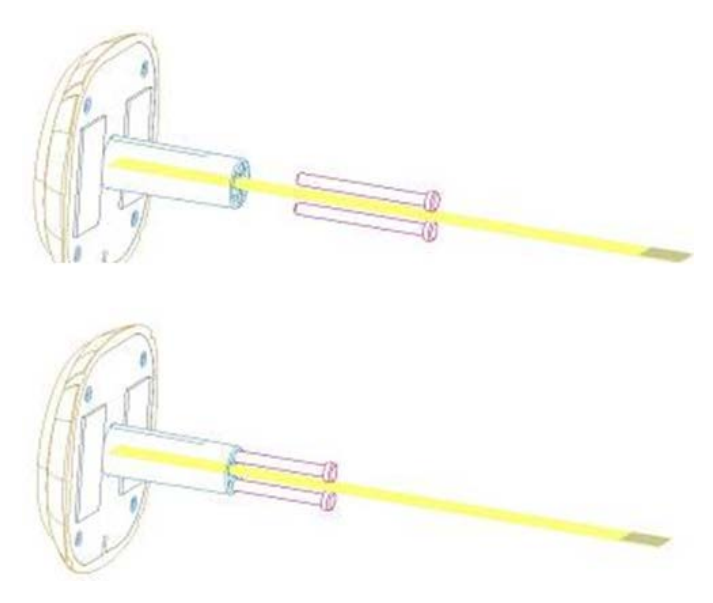

• Аккуратно протяните соединительный шлейф через прямоугольное отверстие в металлической монтажной пластине.

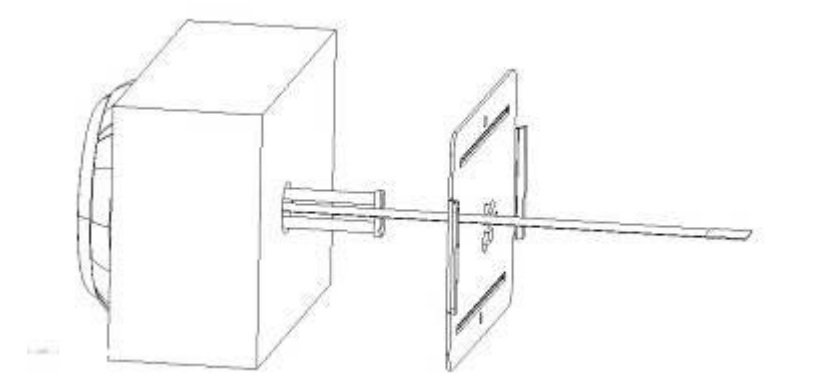

 Расположите широкую часть отверстия в монтажной пластине ровно напротив крепежных болтов и проденьте головки болтов через отверстия. Прижмите монтажную пластину к дверному полотну и равномерно сдвиньте ее влево. При этом головки болтов должны оказаться над узкой частью отверстия.

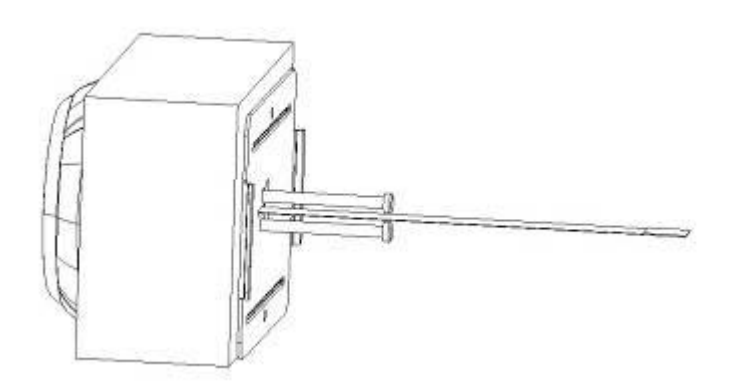

 Затяните болты так, чтобы пластина и наружный блок были надежно зафиксированы на дверном полотне. Перед окончательной фиксацией убедитесь, что наружный блок расположен ровно, без перекосов.

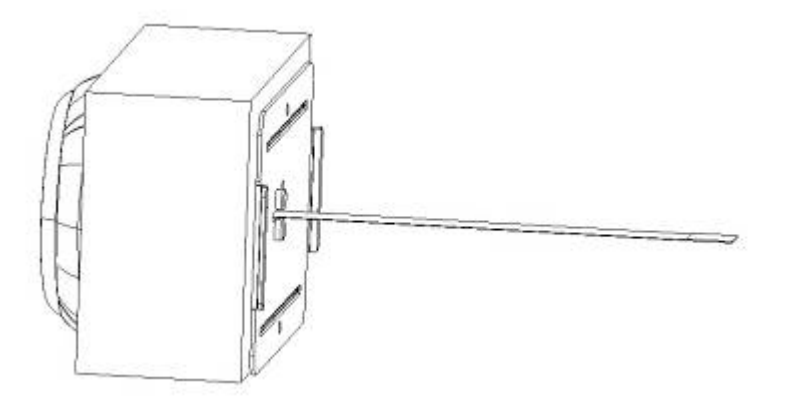

• Подключите гибкий соединительный шлейф к разъему внутреннего блока.

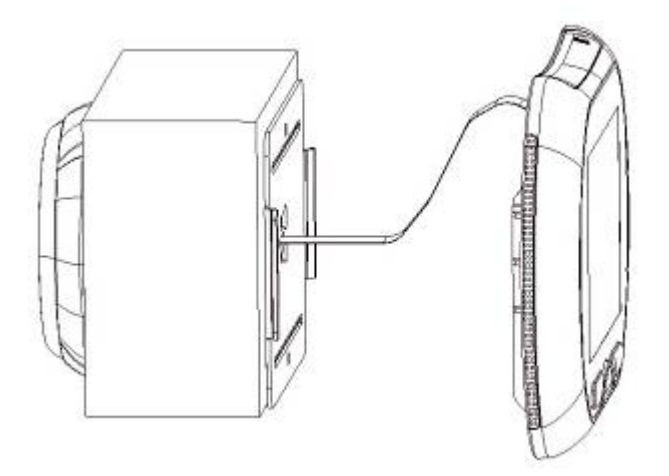

 Расположите внутренний блок на монтажной пластине так, чтобы крепления на пластине попали в пазы внутреннего блока.
Зафиксируйте внутренний блок, сдвинув его вниз.

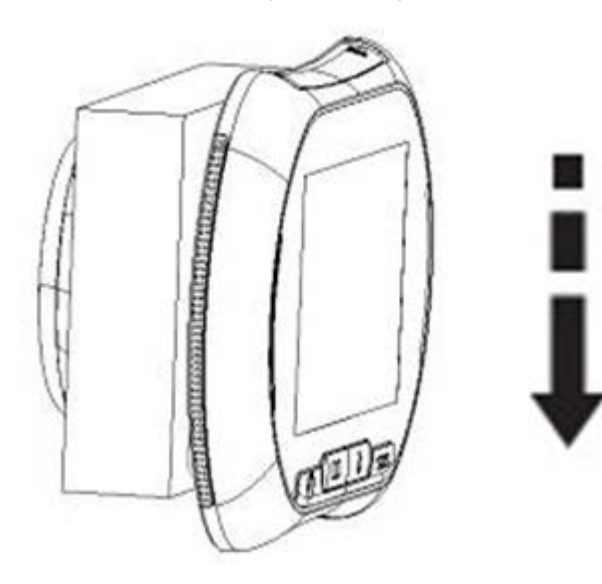

#### Работа с меню:

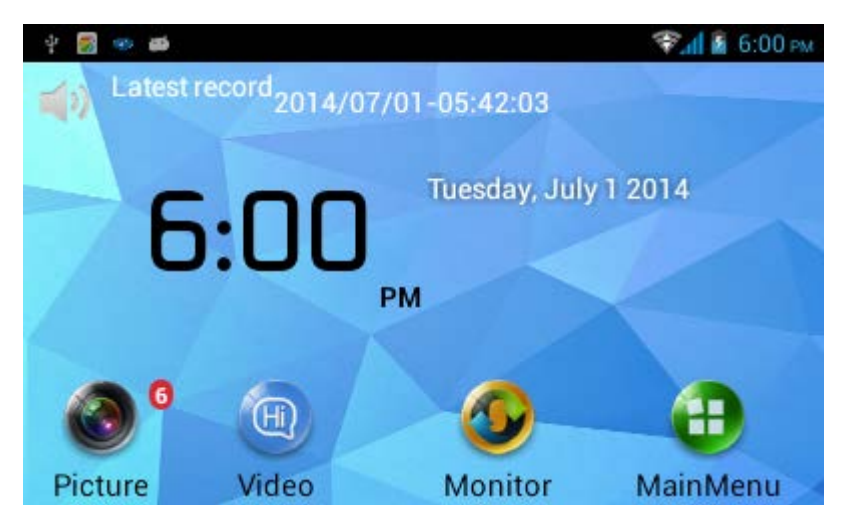

Сенсорная кнопка Picture:

- Видеоглазок сохраняет фотографии посетителей с указанием временного промежутка.
- Для просмотра, удаления или сортировки сохраненных фотографий, нажмите кнопку Picture.

Сенсорная кнопка Video:

- Видеоглазок сохраняет видеозаписи посетителей с указанием временного промежутка.
- Для просмотра, удаления или сортировки сохраненных видеозаписей, нажмите кнопку Video. Для просмотра видео выберите нужный файл и нажмите Display.

Сенсорная кнопка Monitor:

• Отвечает за включение/выключение режима мониторинга происходящего за дверью (при помощи датчика движения).

Сенсорная кнопка MainMenu:

• Открывает главное меню устройства.

## ГЛАВНОЕ МЕНЮ:

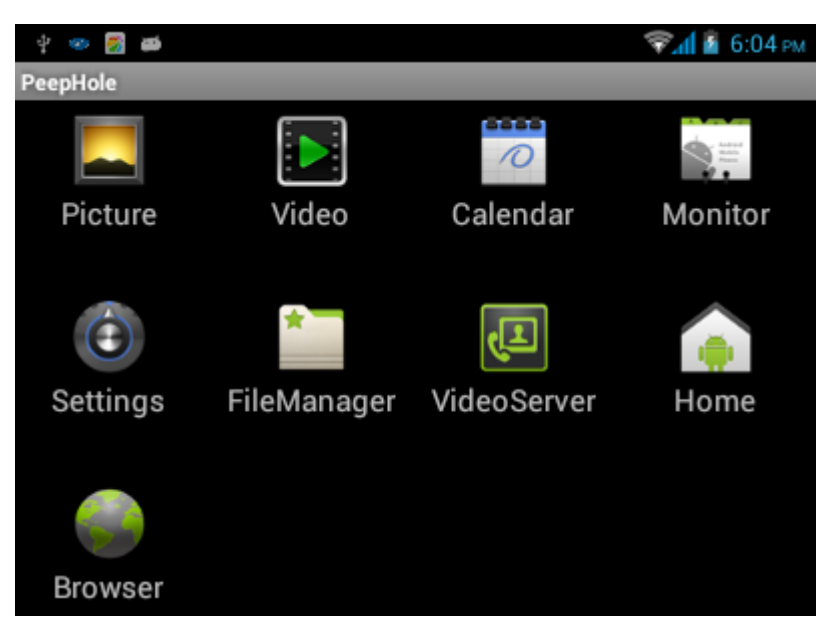

Пункт меню Picture:

- Видеоглазок сохраняет фотографии посетителей с указанием временного промежутка.
- Для просмотра, удаления или сортировки сохраненных фотографий, нажмите кнопку Picture.

Пункт меню Video:

- Видеоглазок сохраняет видеозаписи посетителей с указанием временного промежутка.
- Для просмотра, удаления или сортировки сохраненных видеозаписей, нажмите кнопку Video. Для просмотра видео выберите нужный файл и нажмите Display.

Пункт меню Calendar:

• Выводит на экран текущую дату.

Пункт меню Monitor:

1. Doorbell → Doorbell Settings (Кнопка вызова – настройки)

Позволяет выбрать действие, выполняемое после нажатия кнопки вызова:

| 🖞 🥗 🋃 📾<br>Settings | 😪 📶 🙎 6:06 рм |
|---------------------|---------------|
| Push                |               |
| SMS                 |               |
| Call                |               |
| Message             |               |

- Push: Система отправит push-сообщение на приложение установленное на Вашем смартфоне, сопряженном с видеоглазком.
- SMS: Система отправит SMS-сообщение о нажатии кнопки вызова на номер телефона, указанный в настройках.
- Call: Система совершит голосовой вызов по указанному в настройках номеру телефона.

Примечание: для отправки SMS и совершения голосового вызова в устройстве должна быть установлена SIM-карта. Карта не поставляется в комплекте, приобретается отдельно.

- Message: Система сообщит посетителю, что он может оставить сообщение. После чего будет сохранена видеозапись с сообщением.
- 2. Подпункт Monitor:

Выбор действия при обнаружении движения датчиком:

Monitor→Turn ON/OFF Monitor (включение/выключение режима мониторинга).

Monitor→Auto Alarm Time (установка длительности режима тревоги).

- Режим тревоги включится автоматически при обнаружении датчиком движения за дверью.
- Допускается установка длительности режима тревоги: 10 / 20 / 40 / 60 сек.

Monitor→Sensor Settings (Настройки действия при срабатывании датчика).

| 4 🠵 👼 📾  | 💎 📶 🧧 6:07 рм |
|----------|---------------|
| Settings |               |
| Push     |               |
| SMS      |               |
| Call     |               |
| Ring     |               |

- Опции Push, SMS, Call работают аналогично таким же функциям в секции настройки кнопки вызова.
- Ring: При обнаружении движения датчиком, прозвучит сигнал тревоги на внутреннем блоке.
- 3. Подпункт Master Num (установка доверенного номера).
  - Задайте доверенный номер телефона, на который будут направляться SMS и голосовые вызовы с видеоглазка.
- 4. Подпункт SOS Num (установка номера экстренного вызова).
  - Здесь может быть указан ваш номер телефона, номер отделения полиции и службы охраны. На этот номер будет совершен вызов в случае экстренных ситуаций при нажатии на кнопку SOS.
- 5. Ring and volume (настройка типа и громкости сигнала вызова).
  - Опция регулирует параметры сигнала как в тревожном режиме, так и при нажатии кнопки вызова.
  - 7 уровней громкости, по умолчанию установлен максимальный.
- 6. Video rec time (продолжительность записи видео).
  - Установите продолжительность записи видео: 5 / 10 / 15 / 20 сек.

# Пункт Settings (Настройки)

- 1. WIRELESS & NETWORKS (Настройки беспроводных сетей).
  - SIM management: Информация по SIM-карте.
  - Wi-Fi: Поиск сетей и подключение к Wi-Fi.
  - Data usage: Просмотр использованного объема трафика.
  - 2. DEVICE (Настройки устройства).
  - Display: настройки дисплея.
  - Storage: просмотр хранилища данных.
  - Battery: состояние и уровень заряда батареи.

- Аррs: управление приложениями.
- 3. PERSONAL (Личные предпочтения).
  - Security настройки безопасности.
  - Language & input язык и ввод.
- 4. SYSTEM (Системные настройки)
  - Date & time установка даты и времени.
  - About device информация об устройстве.

## FILE MANAGER (Файловый менеджер)

Запускается через главное меню и предназначен для работы с файлами.

VideoServer (Видеосервер)

Система поддерживает приложения под iOS/Android, при помощи которых пользователи могут удаленно подключаться к видеоглазку i3 для просмотра видеоизображения в реальном времени, что позволяет видеть, слышать и общаться с посетителями через свой смартфон.

#### Сопряжение смартфона с видеоглазком і3:

 Действия в меню видеоглазка i3. Нажмите сенсорную кнопку "VideoServer", затем на иконку в верхнем левом углу и на пункт меню "user binding window" для доступа к интерфейсу сопряжения. После получения запроса на сопряжение от смартфона, нажмите на кнопку "Accepted".

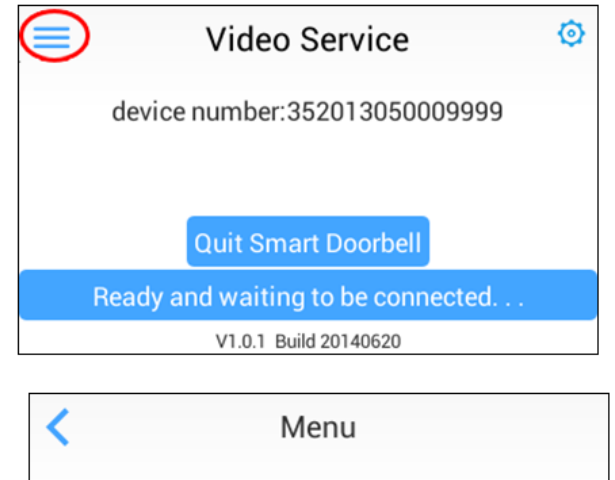

| binded  | user         |  |
|---------|--------------|--|
| user bi | nding window |  |

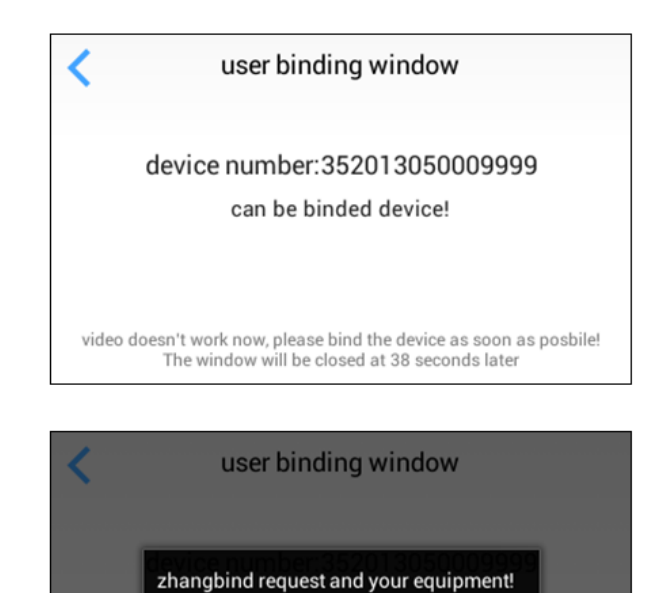

Accepted

 Действия на Вашем смартфоне. Запустите приложение на смартфоне и выберите режим сопряжения, в котором вы увидите доступные устройства. Номер Вашего видеоглазка указан на его экране в меню "user binding window". После сопряжения устройств будет возможность удаленного доступа со смартфона в режиме реального времени.

video doesn't work now, please bind the device as soon as posbile! The window will be closed at 32 seconds later

Refusal

| <                                     | Rollup                       |
|---------------------------------------|------------------------------|
| account tony                          | + click to bind/unbind doors |
| Password•••••                         |                              |
| Whether to save the login information |                              |
|                                       |                              |
| login                                 |                              |
|                                       |                              |
|                                       |                              |
|                                       |                              |
|                                       |                              |
|                                       |                              |

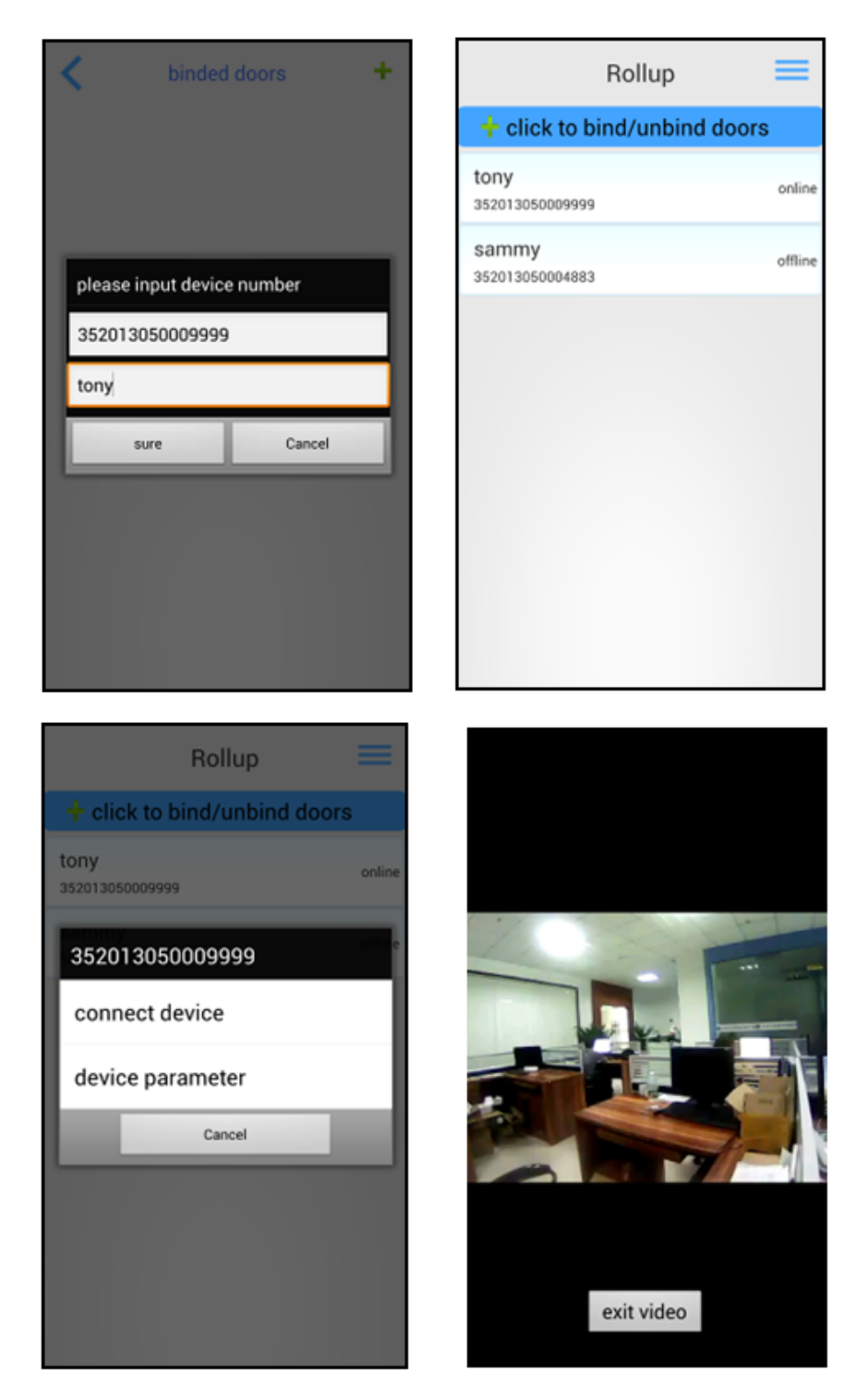

В процессе видеосвязи пользователи могут сохранять снимки отдельных кадров видеотрансляции нажатием сочетания кнопок: «Питание + Уменьшение громкости» или «Питание + Кнопка ДОМОЙ». Прекращение подключения возможно в любой момент нажатием кнопки "Exit video".

Отмена сопряжения устройств может быть произведена как со смартфона, так и через меню видеоглазка іЗ.

Кнопка Home. Нажатие кнопки приводит к возврату к начальному экрану устройства.

Пункт меню Browser. Открывает браузер для просмотра страниц Internet.

### Приложение для смартфонов:

Производитель предлагает бесплатное приложение для смартфонов на базе iOS/Android, которое можно найти в магазине приложений по запросу "rollup":

- Установите и запустите приложение "rollup".
- First time register an account, then login.
- Bind users' cell phone to i3 device.

#### Возможности приложения для смартфонов:

- Удаленное подключение к видеоглазку іЗс трансляцией видео в режиме реального времени.
- Получение уведомлений и сообщений с видеоглазка іЗ.
- Удаленная настройка параметров работы видеоглазка іЗ.

### Зарядка аккумулятора.

После распаковки видеоглазка іЗ сразу же поставить его на подзарядку. Перед началом эксплуатации прочтите следующие пункты:

- Сохраняйте подключение видеоглазка к блоку питания при помощи входящего в комплект кабеля.
- Из соображений безопасности заряд происходит в медленном режиме и может потребовать от 4 до 6 часов.
- ВАЖНО: Устанавливайте аккумулятор так, чтобы Вы видели его белую сторону. При неправильной установке батарея не будет заряжаться.
- После правильной установки аккумулятора загорится зеленый светодиодный индикатор.
- Подключите блок питания к розетке. В процессе зарядки индикатор будет мигать красным и зеленым цветом.
- По достижении полного заряда мигание прекратится, а светодиод загорится постоянно зеленым цветом.
- После зарядки основной батареи Вы можете поставить на зарядку дополнительную, чтобы она была готова в дальнейшем при разряде основного аккумулятора.
- После полной зарядки рекомендуется извлечь аккумулятор из зарядного устройства.

#### Гарантийный талон

Производитель: ООО «СИТИТЕК», Россия

| Модель:               |          |  |
|-----------------------|----------|--|
| Серийный номер:       | - Штамп  |  |
| Дата продажи:         | продавца |  |
| Организация продавец: | -        |  |
| Подпись продавца:     |          |  |

С инструкцией и правилами эксплуатации ознакомлен, претензий по качеству и внешнему виду товара не имею

Подпись покупателя: \_\_\_\_\_

Гарантия 12 месяцев. Товар сертифицирован.

Все рекламации по качеству и комплектности товара, заявки на гарантийный и постгарантийный ремонт направлять по адресу: 426032, Россия, УР, г.Ижевск, ООО «СИТИТЕК», ул.Карла Маркса, д.2

Телефон поддержки: 8-800-555-4078.

www.sititek.ru